# Jabra A320s Software upgrade - a step-by-step guide

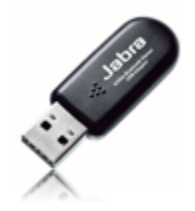

## Main features

- Answer and end Skype calls from your Jabra Bluetooth Headset
- Faster Bluetooth updates
- Improved profile management when using Handsfree and A2DP profile
- General Software improvements

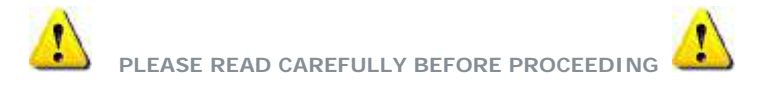

The software update can only be used if you already have Jabra Bluetooth Adapter A320s software installed

Your paired devices and other settings made in your Bluetooth software may be removed during the software installation process

Do not remove your Jabra Bluetooth Adapter A320s during the installation process

#### STEP-BY-STEP

We recommend you download and print these instructions for handy reference

#### STEP 1

• Ensure that the Jabra Bluetooth Adapter A320s is connected to your PC. Disable all active Bluetooth connections.

#### STEP 2

• To update your software unzip the attached software, then save to your Desktop.

# STEP 3

· Click on Run to initiate the software upgrade.

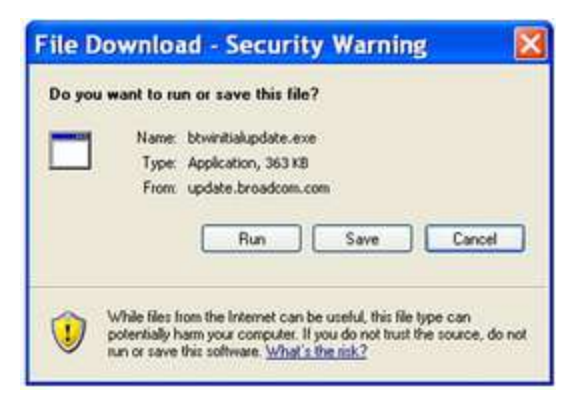

## STEP 4

Click Run to upgrade your software

| Do you | want to run this softwa<br>Name: Broadcom BT | re?<br>W Web Update |     |           |
|--------|----------------------------------------------|---------------------|-----|-----------|
|        | Publisher: Broadcom (                        | Corporation         |     |           |
| ¥ Mo   | re options                                   |                     | Run | Don't Run |

• The Bluetooth software will be updated. This may take several minutes.

#### STEP 5

• You must restart your computer for the software update changes made to take effect. Your new software is now installed and ready to use.

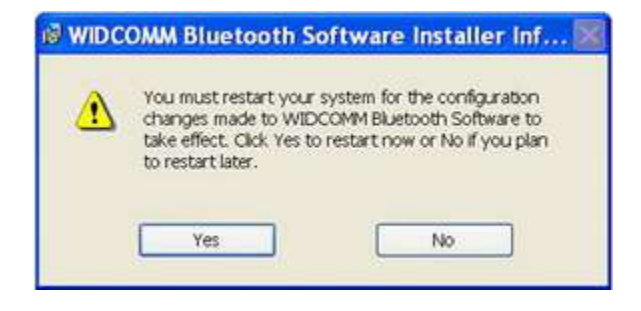

## STEP 6

• Click on "My Bluetooth Places" on the desktop to open the Bluetooth program. Click on "Entire Bluetooth Neighborhood" to view your paired devices. Click on "Find Bluetooth Devices" to search for new devices.

| My Bluetooth Places                                                                            |        |
|------------------------------------------------------------------------------------------------|--------|
| File Edit View Bluetooth Favorites Tools Help                                                  | 12     |
| 🔇 🔤 🔹 🌍 🔹 🎓 Search 😢 Folders 🛛 🎹 -                                                             |        |
| Address 3 My Bluetooth Places                                                                  | 🛩 🛃 Go |
| Jabra 81620s                                                                                   |        |
| Jabra BT620s Stereo Headphones<br>Not Connected<br>My Device                                   |        |
| Bluetooth Exchange Folder<br>Bluetooth Exchange Folder<br>View the services provided by this c |        |
| Find Bluetooth Devices<br>Search for nearby Bluetooth devices.                                 |        |
| Bluetooth Setup Wizard<br>Configure devices, connections and                                   |        |

#### Extra: Set-up with Skype® – Audio configuration

• With the new software you can answer and end Skype calls from your Jabra Bluetooth Headset. To use your Bluetooth Headset with Skype you need to configure the audio settings. Ensure that your Bluetooth Headset is paired and connected to your computer before completing below audio configuration.

## STEP 1

• Click on "Options..." in the Skype Tool menu.

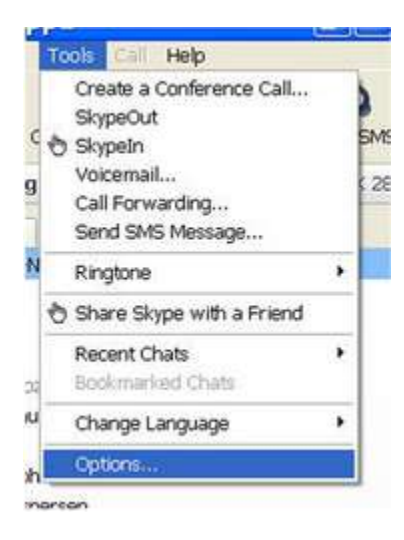

# STEP 2

• Click on Sound Devices. Ensure that the following audio settings. If you select "Bluetooth Hands-free Audio" in the "Ringing" you will hear the Skype ring tone in your Bluetooth Headset. You may have to restart Skype for the changes made to take effect.

| 5 General                                                                         | Sound Device                             | 5                                                                                    |   |
|-----------------------------------------------------------------------------------|------------------------------------------|--------------------------------------------------------------------------------------|---|
| Privacy                                                                           | Audio In                                 | Bluetooth Hands-free Audio                                                           | Y |
| Notifications                                                                     | Audio Out                                | Eluetooth Hands-free Audio                                                           | * |
| No.                                                                               | Ringing                                  | Windows default device                                                               | ~ |
| Hotkeys                                                                           |                                          |                                                                                      |   |
| Connection<br>Call Forwarding<br>& Voicemail                                      |                                          |                                                                                      |   |
| Hoticeys Connection Call Forwarding & Voicemail Video (BETA)                      | Related Task                             | 8,1                                                                                  | _ |
| Hoticeys Connection Call Forwarding & Voicemail Video (BETA) Updates              | Related Tost                             | s and the set up your audio settings.                                                | _ |
| Hoticeys Connection Call Forwarding & Voicemail Video (BETA) Updates SMS Messages | Related Task<br>Clearnin<br>Related Task | s<br>ore how to set up your audio settings,<br>test call to Skype answering machine, | _ |